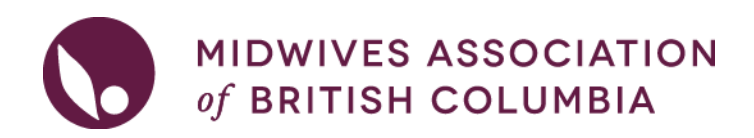

## HOST- How to search for Locum availability.

#### The RMLP Policy and FAQ are on the <u>RMLP Home page</u>.

| $\ominus$ | Rural Midwifery Locum<br>Program | )<br>L |
|-----------|----------------------------------|--------|
|           | Host Midwives                    |        |
|           | Locum Midwives                   |        |

#### 1. Log into your MABC Account.

On the left hand panel navigate to 'Programs & Continuing Midwifery Education'. Click on 'Rural Midwifery Locum Program', then 'Host Midwives'.

| Pro<br>Edu | ograms & Continuing Midwifery $\bigcirc$ 1 |
|------------|--------------------------------------------|
| $\ominus$  | Home Birth Supplies Program                |
| Ð          | Rural Midwifery Locum                      |
|            | Host Midwives 3<br>Locum Midwives          |
| $\ominus$  | Rural Start Up Grant Program               |
| ( )        | Midwives Emergency Skills<br>Program       |
|            |                                            |

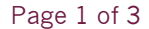

#### 2. On the main page, click on 'View Locum Availability'

### Host Midwives

- Placement Opportunities
  - Post new placement opportunities and manage opportunities you have posted.
- View Locum Availability
  - View availability of locum pool members to consider for placement.
- 3. You can refine your search by keyword, availability dates, and communities served.

| <b>REFINE SEARCH</b> |                   |
|----------------------|-------------------|
| Keyword              |                   |
| midwife details      |                   |
| Available From Date  | Available To Date |
| Communities served   |                   |
| Search Reset         |                   |
|                      |                   |

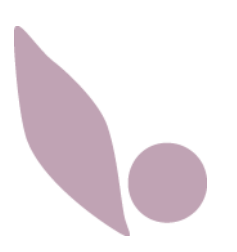

# 4. You can **review a Locum's CV**, and any comments they have entered about their availability by clicking on 'Midwife Details'.

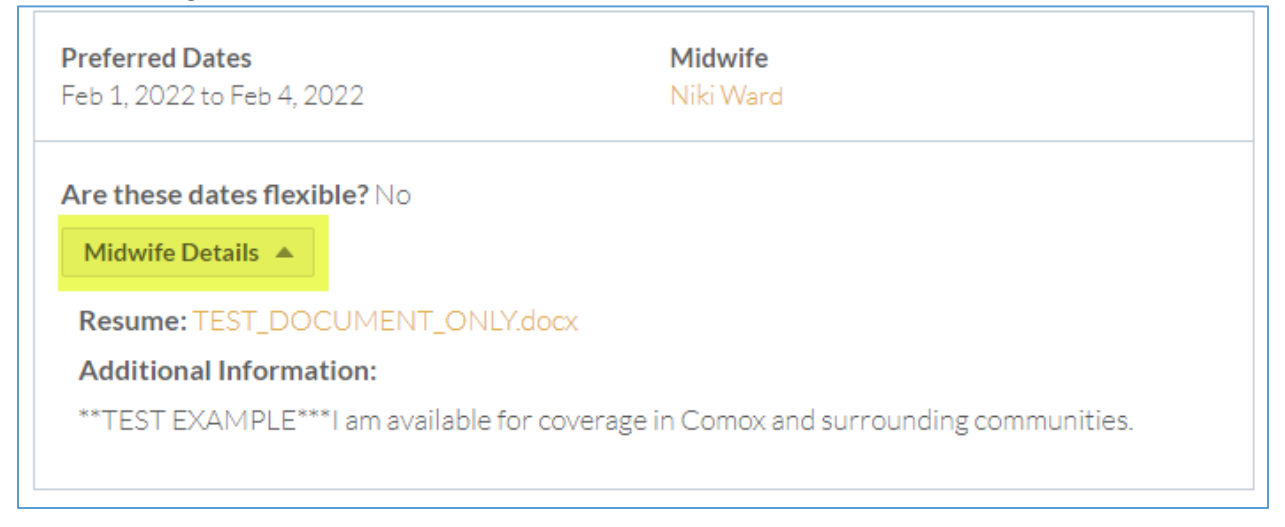

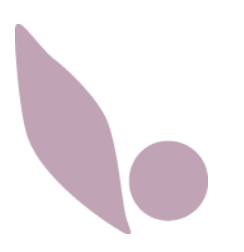